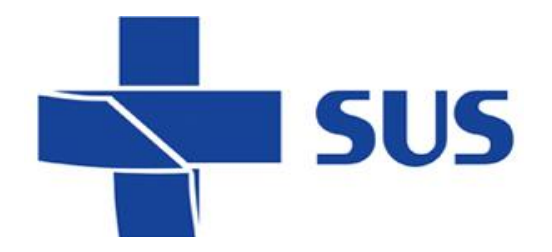

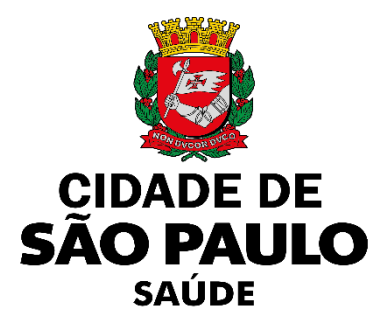

## Sistema Integrado de Gestão da Assistência à Saúde

Versão 63.0.2 – Julho de 2021

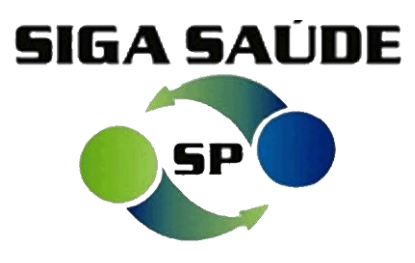

# Melhorias e correções

# Melhorias

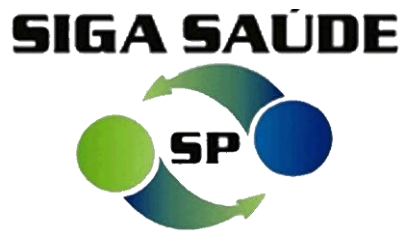

| MELHORIAS                                                        |                                                           |         |  |  |  |
|------------------------------------------------------------------|-----------------------------------------------------------|---------|--|--|--|
| MÓDULO / FUNCIONALIDADES                                         | DESCRIÇÃO                                                 | DEMANDA |  |  |  |
| Regulação / APAC /Solicitação de Laudo / Acompanhamento de Laudo | Comprovante do envio de solicitação APAC                  | 0193182 |  |  |  |
| Agenda / Agendamento / Fila de espera / Acompanhamento           | Comprovante do encaminhamento para avaliação do regulador | 0193193 |  |  |  |

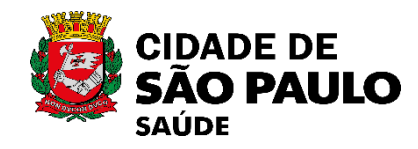

### Solicitação de laudo APAC

- Ao concluir o envio de uma solicitação de APAC, o sistema passa a apresentar tela com a mensagem de confirmação do envio da solicitação, bem como os botões [Imprimir comprovante fila] e [Fechar], substituindo o alerta atual.
- O botão para imprimir o comprovante também esta incluso no acompanhamento APAC.

| / Mensagem                                         |                                                                                                    |                  |                                  |  |  |  |
|----------------------------------------------------|----------------------------------------------------------------------------------------------------|------------------|----------------------------------|--|--|--|
| udo APAC foi enviada com sucesso ao regulador para | avaliação!                                                                                                    |                  |                                  |  |  |  |
|                                                    |                                                                                                    |                  | Imprimir Comprovante Fila Fechar |  |  |  |
|                                                    | Tela de confirmação do envio.                                                                                                    |                  |                                  |  |  |  |
| CIDADE DE                                          | UBS                                                                                                    |                  | ]                                |  |  |  |
| SÃO PAULO<br>SAÚDE                                 | Comprovante de inclusão da                                                                                                    | Data: 30/07/2021 |                                  |  |  |  |
|                                                    | Fila de Espera                                                                                                    | Hora: 09:32      |                                  |  |  |  |
| Paciente:                                          | Record and the Charles Public Control of the Control of Control of |                  |                                  |  |  |  |
| Data de inclusão na fila:                          | 30/07/2021                                                                                                    | 30/07/2021       |                                  |  |  |  |
| Profissional Solicitante:                          | 011100/7001000011 - 1000000 - 100000000                                                                                                    |                  |                                  |  |  |  |
| Tipo APAC:                                         | G31 - Ressonancia Magnetica                                                                                                    |                  |                                  |  |  |  |
| Procedimento:                                      | 020701006-4 - RESSONANCIA MAGNETICA                                                                                                    |                  |                                  |  |  |  |

#### Comprovante de envio da solicitação APAC.

Secretaria Municipal da Saúde de São Paulo / Departamento de Tecnologia da Informação e Comunicação - DTIC

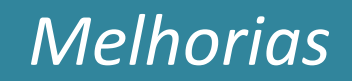

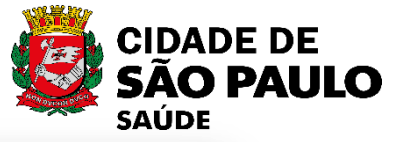

SIGA v 63.0.2 - Julho de 2021

2

| refeitura. <mark>sp.gov.br</mark> |                    |                     |                  | SIC                | GA Saúde              | (c)                                                                         | CIDADE DE<br>SÃO PAULO |
|-----------------------------------|--------------------|---------------------|------------------|--------------------|-----------------------|-----------------------------------------------------------------------------|------------------------|
| DASTRO AGENDA                     | ATENDIMENTO        | PROGRAMAS           | REGULAÇÃO        | CONFIGURAÇÃO       | FERRAMENTAS           | 👔 🚪 💀 🧟 🖡                                                                   | 1                      |
| O Solicitante E Exec              | utante             | O Solicitan         | te OU Executant  | e                  |                       |                                                                             | ^                      |
| Identificação do Médi             | ico Solicitante    |                     |                  |                    |                       |                                                                             |                        |
| Médico                            |                    |                     |                  |                    | Q.                    |                                                                             |                        |
| Identificação do Médi             | ico Autorizador    |                     |                  |                    |                       |                                                                             | _                      |
| Médico                            |                    |                     |                  |                    | <u> </u>              | No menu "APAC/ Acompanhamento de                                            |                        |
| Laudo médico                      |                    |                     |                  |                    | _                     | Solicitação", o botão [Imprimir                                             |                        |
| Тіро АРАС                         |                    |                     |                  |                    |                       | Comprovante Fila] pode ser utilizado                                        |                        |
| Situação                          |                    |                     |                  | ~                  |                       | somente para registros que esteiam na                                       |                        |
| Motivo da devolução               |                    |                     |                  |                    | ~                     | situação: "Solicitado"                                                      |                        |
| Procedimento                      |                    |                     |                  |                    |                       |                                                                             | _                      |
| Período de solicitação            | <b>)</b>           |                     |                  | _                  |                       |                                                                             |                        |
| Data de início (dd/mr             | n/aaaa)            |                     |                  |                    |                       |                                                                             |                        |
| Data de fim (dd/mm/               | /aaaa)             |                     |                  |                    |                       |                                                                             |                        |
| Período de avaliação              | _                  | _                   | _                | _                  | _                     |                                                                             |                        |
| Data de início (dd/mr             | n/aaaa)            |                     |                  |                    |                       |                                                                             |                        |
| Data de fim (dd/mm/               | /aaaa)             |                     |                  |                    |                       |                                                                             |                        |
| Exibir total de re                | gistros            |                     |                  |                    |                       |                                                                             |                        |
|                                   |                    |                     |                  |                    |                       |                                                                             |                        |
|                                   | N                  | ovo hotão [I        | Imprimir (       | Comprovente        | - Fila]               | Consultar Limpa                                                             |                        |
| oram encontrados 0 reg            | istros.            |                     |                  |                    |                       |                                                                             | _                      |
|                                   |                    | /                   |                  |                    |                       | Data Data                                                                   |                        |
| Nr. APAC                          | CNS Paci           | erte Est            | ab.Solic.        | Médico Solic.      | Médico A              | <u>itor. Procedimento Data solic. Início Fim Data situação Situac</u>       | ;ão                    |
|                                   | V                  |                     |                  |                    |                       | <u>Vigência</u>                                                             |                        |
|                                   |                    |                     |                  |                    |                       |                                                                             |                        |
| Agendar                           | Imprimir Comprovan | te fila 📄 Impressão | o em Lote (i) In | tormações 📃 ¥isual | izar 📃 Solicitação de | Cancelamento 📃 Solicitar Fechamento 📋 Alterar Vigencia 📃 Alterar Executante |                        |
|                                   |                    |                     | -                | 0.14               |                       |                                                                             | ~                      |
| ens: 30/30 Carreg                 | jado: 66 KB Velo   | cidade: 35.14 KB/s  | Tempo: 2.095     | Concluído          |                       |                                                                             |                        |

Tela de acompanhamento, com a inclusão do botão [Imprimir Comprovante Fila].

Secretaria Municipal da Saúde de São Paulo / Departamento de Tecnologia da Informação e Comunicação - DTIC

#### Secretaria Municipal da Saúde de São Paulo / Departamento de Tecnologia da Informação e Comunicação - DTIC

### Encaminhamento para Avaliação do Regulador

- Ao concluir os encaminhamentos para avaliação do regulador, o sistema passa a exibir nova tela de confirmação do envio da solicitação, bem como os botões [Imprimir comprovante fila] e [Fechar].
- Esse funcionamento é valido para os envios pelas telas de "Agendamento" e "Fila de Espera".
  - O botão para imprimir este comprovante também está disponível no módulo "Agenda/Acompanhamento".

| / Mensagem                                                                                                |
|----------------------------------------------------------------------------------------------------|
|                                                                                                    |
| <ul> <li>A solicitação de agendamento foi encaminhada com sucesso ao Regulador para avaliação.</li> </ul> |
|                                                                                                    |
| Imprimir Comprovante Fila Fech                                                                            |
|                                                                                                    |

Tela de confirmação do envio feito nos módulos "Agendamento" e "Fila de Espera".

|                           | UBS                                                    | 8-11             |  |  |  |
|---------------------------|--------------------------------------------------------|------------------|--|--|--|
|                           | (11)22739707                                           |                  |  |  |  |
|                           | Comprovante de inclusão da                             | Data: 30/07/2021 |  |  |  |
|                           | Fila de Espera                                         | Hora: 10:06      |  |  |  |
| Paciente:                 | REAL PROPERTY AND A 1999                               |                  |  |  |  |
| Data de inclusão na fila: | 30/07/2021                                             |                  |  |  |  |
| Profissional Solicitante: |                                                        |                  |  |  |  |
| Especialidade:            | CARDIOLOGIA                                            |                  |  |  |  |
| Procedimento:             | 030101007-2 - CONSULTA MEDICA EM ATENÇÃO ESPECIALIZADA |                  |  |  |  |
| Comprovante de            | encaminhamento para avaliação                          | do regulador.    |  |  |  |

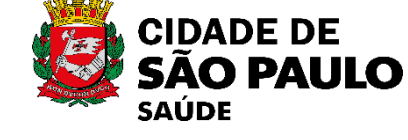

## **Melhorias**

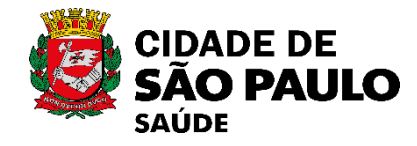

| prefeitura.sp.gov.br                                                                                    |                                | ~ ~ ~ ~ ~ ~ ~ ~ ~ ~ ~ ~ ~ ~ ~ ~ ~ | SIGA Sa                      | úde                                                 |                                                                                        |                          |
|----------------------------------------------------------------------------------------------------|--------------------------------|-----------------------------------|------------------------------|-----------------------------------------------------|----------------------------------------------------------------------------------------|--------------------------|
| CADASTRO AGENDA AT                                                                                      | o Agenda / Acompanhamento de : | Solicitação                       | AU FERRAMENTAS               | No menu <b>"Agenda</b>                              | / Acompanhamento", o botão                                                             |                          |
| Profissional Solic.<br>Estabelecimento<br>Paciente<br>Procedimento<br>Especialidade<br>Data Solicitação | De 30/07/2021                  | Q                                 |                              | utilizado somente<br>status: "Pendente<br>"Pendente | para registros que estejam no<br>e de Regulação Regional" ou<br>de Regulação Central". | SS                       |
| Status<br>Protocolo Fila de Espera                                                                      | ·····                          | ^<br>_                            |                              |                                                     | Consultar Limpar                                                                       | reçõ(<br><sup>2021</sup> |
| Foram encontrados 1 registros     Data / Hora     30/07/2021     SEX - 10:04                            | Dias Retorno F                 | Co<br>Paciente<br>Es<br>N         | leta<br>ame<br>ÃO CONSULTA N | Proced.<br>MEDICA EM ATENÇÃO ESPECIALIZADA          | ão [Imprimir Comprovante Fila]                                                         | e Corl<br>Julho de       |
|                                                                                                    | Tela de a                      | acompanhamen                      | to, com a inclus             | Agendar                                             | Impifinir comprovante Regulador<br>Comprovante Fila].                                  | Melhorias e              |

Secretaria Municipal da Saúde de São Paulo / Departamento de Tecnologia da Informação e Comunicação - DTIC